# e-KOBE(電子申請)簡易操作マニュアル

 Step1
 ※初めて利用する方

 e-KOBE アカウント登録

アカウント登録は無料です。 メールアドレスが利用者 ID となるため 利用者登録にはメールアドレスが必要です。

【作業】 ※e-KOBE アカウントをすでにお持ちの方は Step2 へ

右の QR コードもしくは以下の URL(検索エンジンで「e-KOBE」と検索でも可)より e-KOBE:神戸市スマート申請システムにアクセス

URL: <u>https://lgpos.task-asp.net/cu/281000/ea/residents/portal/home</u> →画面右上の新規登録を選択。「個人として登録する」ボタンから、登録してください。

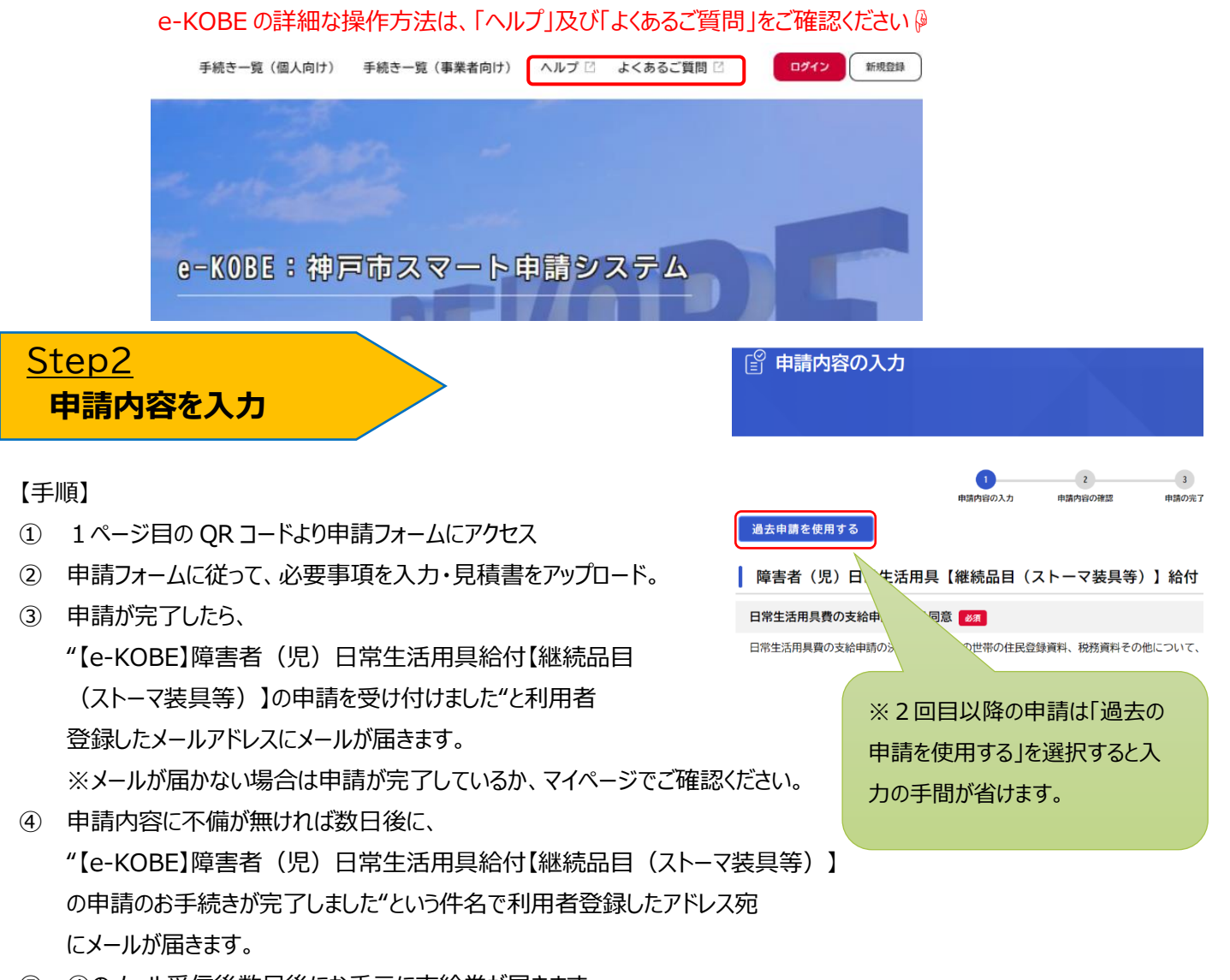

⑤ ④のメール受信後数日後にお手元に支給券が届きます。

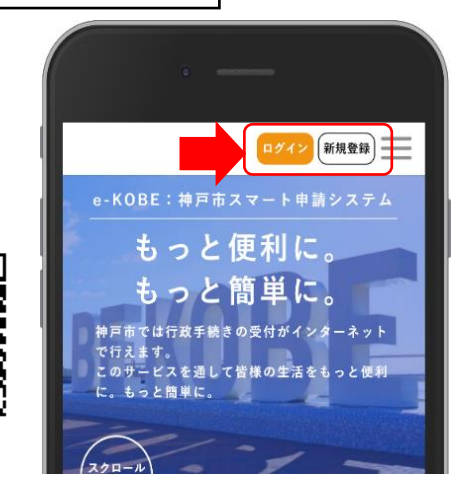

## Step3

## 申請に不備がある場合

神戸市で審査を行い、申請内容に不備や疑義がある場合は、 差し戻されますので、マイページから内容を修正し、 再度申請してください。

### 【手順】

- 申請に不備がある場合には、
   "【e-KOBE】障害者(児)日常生活用具給付【継続品目 (ストーマ装具等)】の再申請のお願い"という件名で
- 利用者登録したアドレス宛にメールが届きます。
- ② マイページの「もっと見る」を選択。
- ③「申請履歴一覧・検索」を選択。
- 該当の手続きを選択。
- ⑤「申請内容を修正する」を選択。
- ⑥ 修正が必要な箇所のみ修正し、再申請してください
   ※再申請せず、申請を取り下げる場合は
   「この申請を取下げる」を選択してください。

申請が差し戻されている場合は、 「申請内容を修正してください」 と表示されています。

修正が必要な項目は、 「要修正」と表示されています。 要修正の項目のみ修正し、 再度申請してください。

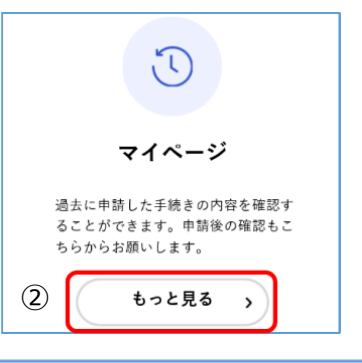

| 利用者メニュー                              |   |
|--------------------------------------|---|
| 1 申請履歴の確認                            |   |
| あなたがこれまでに申請した手続きの内容<br>を確認することができます。 |   |
| ③ 申請履歴一覧·検索 >                        | ] |

#### 申込番号:62557350

申請内容を修正してください

障害者(児)日常生活用具【継続品目(ストーマ

| Э                      | 中請內容照会                                            |
|------------------------|---------------------------------------------------|
| #                      | 請状況                                               |
| 0                      | 申請内容を修正してください                                     |
| 差页                     | し理由                                               |
| 申請<br>ちら<br>をお         | された金額に誤りがありますので、こ<br>「そご確認の上、修正のうえ再申請<br>願いいたします。 |
|                        |                                                   |
|                        |                                                   |
| 5000                   | 0                                                 |
| 5000                   | 0                                                 |
| 5000<br>カナ             | 0<br>氏名                                           |
| 5000<br>カナ             | 0<br>氏名<br>< タロウ                                  |
| 5000<br>カナ<br>コウ・<br>5 | 0<br>氏名<br>ベ タロウ                                  |
| 5000<br>**             | 0<br>氏名<br>ペ タロウ<br>申請内容を修正する                     |

身体障害者手帳番号

123456

### 申請状況の確認方法

A. マイページから申請状況をご確認ください。

マイページの「利用者メニュー」 にある「申請履歴一覧・検索」を 選択すると、「申請履歴の一覧」が表示されます。「申込番号で 検索する」、または一覧表示されている中から目的の申込番号を 探して選んでください。手続き名の上に、申請状況が表示されて います。

#### <表示例>

- ・神戸市で申請内容を審査中
- →申請内容を確認中です
- ・差し戻し中
- →申請内容を修正してください
- ・手続き完了
- →手続きが完了しました

**申込番号:53185384** 2022年1月17日 12時40分 **申請内容を確認中です** 

【サンプル】補助金申請

申込番号:53185384

2022年1月14日 15時57分

申請内容を修正してください

【サンプル】補助金申請

申込番号:60111255

2022年1月14日 15時59分

FAQ(よくあるご質問)

手続きが完了しました 【サンプル】補助金申請

### Q 申請内容で分からないことがある(手続きや入力方法等)

A.ご不明点がある場合は、まず申請フォーム内に掲載の「よくある質問」をご覧ください。

障害者(児)日常生活用具給付【継続品目(ストーマ装具等)】

#### 概要

```
神戸市では日常生活用具のうち、ストーマ装具と紙おむつの2回目以降の申請に限って、オンラインでの申請を受け
付けます。
ストーマ装具と紙おむつの申請が初めての人や、その他の日常生活用具の給付を申請する人は、お住いの区役所窓口
で受け付けを行います。
```

お問い合わせ先・よくある質問 神戸市行政事務センター 障害者支援係 電話番号:0783815533 よくある質問はこちらからご確認ください C 申請フォームの一番下に

「よくある質問」があります

e-KOBEの操作方法については「ヘルプ」及び「よくあるご質問」をご確認ください(2ページ参照)

■ お問い合わせ TEL:078-381-5533(神戸市行政事務センター 障害者支援係)